株式会社 東洋 TEL:075-501-6616

# Eiボード Ver.15.20 マイナンバー対応版の予定

マイナンバーに対応したE i ボード Ver.15.20の対応予定をご連絡いたします。

次の内容についてまとめました。当内容は変更になる可能背があります。

- 1. マイナンバー制度の概要 4. マイナンバー導入の流れ
- 2. 発行プログラム

- 5. プログラムの提供方法
- 3. E i ボードの対応概要 6. バージョンアップの方法

## 1. マイナンバー制度の概要

マイナンバー制度は、社会保障・災害対策の行政手続きの簡素化、税制度の効率性・透明性を高め、国民にとって利便性の高い公平・公正な社会を実現することを目的とした税番号制度です。

#### 1-1 マイナンバー制度の導入時期

マイナンバーは平成 27 年 10 月から法人番号・個人番号が通知され、平成 28 年 1 月から順次 利用開始となります。

#### 1-2 個人番号について

- ・個人番号は12桁の番号で、住民票を有する国民全員に1人1番号が指定され、市町村から「通 知カード」により通知されます。
- ・個人番号は、個人の氏名、住所、生年月日、性別を含むため、機密性が高く、厳重な権限管理が 必要になります。

#### 1-3 法人番号について

- ・法人番号は13桁の番号で、設立登記法人等に1法人1つ指定され、国税庁から通知されます。
- ・法人番号は、「書面」により通知を行うこととしており、登記上の本店所在地に通知書が届きま す。
- ・法人番号は、個人番号と異なり、原則として公表され、誰でも自由に利用することができます。

#### 1-4 国税関係の税務関係書類でのマイナンバー利用時期の予定

| 税務種類 | 利用時期の予定                     |
|------|-----------------------------|
| 法定調書 | 平成28年1月以降の金銭の支払い等に係るものから    |
| 所得税  | 平成28年分の申告書から                |
| 法人税  | 平成28年1月1日以降開始する事業年度の申告書から   |
| 消費税  | 平成28年1月1日以降に開始する課税期間の申告書から  |
| 相続税  | 平成28年1月1日以降の相続または遺贈に係る申告書から |

## 1-5 日本税理士会連合会 マイナンバー対応ガイドブックについて

日本税理士会連合会では、「税理士のためのマインナンバー対応ガイドブック」にて「特定個人 情報(個人番号)」の適正な取り扱い方法について次の5項目に分けて説明しています。

| 項目         | 概要                                                                                                    |
|------------|----------------------------------------------------------------------------------------------------|
| 個人番号の取得    | 税理士が顧問先の税務書類等の委託を受ける場合は、従業<br>員や本人の個人番の提供を受けることができます。                                                                           |
| 安全管理措置等    | 税理士は自己の事務所の従業員等および委託された顧問先<br>の特定個人情報等の管理のために必要かつ適切な安全管<br>理措置を講じる必要があります。<br>取扱従業員の明確化が望ましいとされています。                            |
| 個人番号の利用    | 税理士業務で個人番号を利用できるのは、番号法で定めた<br>事務範囲で行政機関等に提出する場合に限られます。                                                                          |
| 個人番号の提供    | 税理士が特定個人情報を提供できるのは、税に関する行政<br>機関に提供する場合に限られ、民間業者に提出する場合<br>は、印刷しないかマスキングが必要です。                                                  |
| 個人番号の保管・廃棄 | 特定個人情報は、番号法で限定された事務に必要な場合<br>に、所管法令によって義務付けられている期間に限り保管<br>が可能で、期間経過後は個人番号の削除・書類等の破棄が<br>必要です。また、個人番号の廃棄、削除は記録を保存する<br>必要があります。 |

# 2. 発行プログラム

| 発行プログラム        | 発行バージョン   | バージョンアップの対象  |
|----------------|-----------|--------------|
| E i ボードサーバー版   | Ver.15.20 | Ver.14.10 以降 |
| E i ボードクライアント版 | Ver.15.20 | Ver.14.10 以降 |

※ネットワーク版の場合は、サーバーとクライアントの両方のE i ボードをバージョンアップして ください。

# 3. R4シリーズの対応概要

**R4** シリーズのマイナンバー対応は日本税理士会連合会の「マイナンバー対応ガイドブック」に 準拠しています。対応内容の概要は次のとおりです。

## 3-1 マイナンバーデータの一元管理と暗号化

マイナンバーデータは、マインナンバー専用のデータベース(マイナンバーデータベース)で 暗号化して管理されます。個人番号は、各アプリケーションで、申告・出力時のみ、許可され た状態でのみ参照、利用可能です。 ■マイナンバーデータベースの管理イメージ

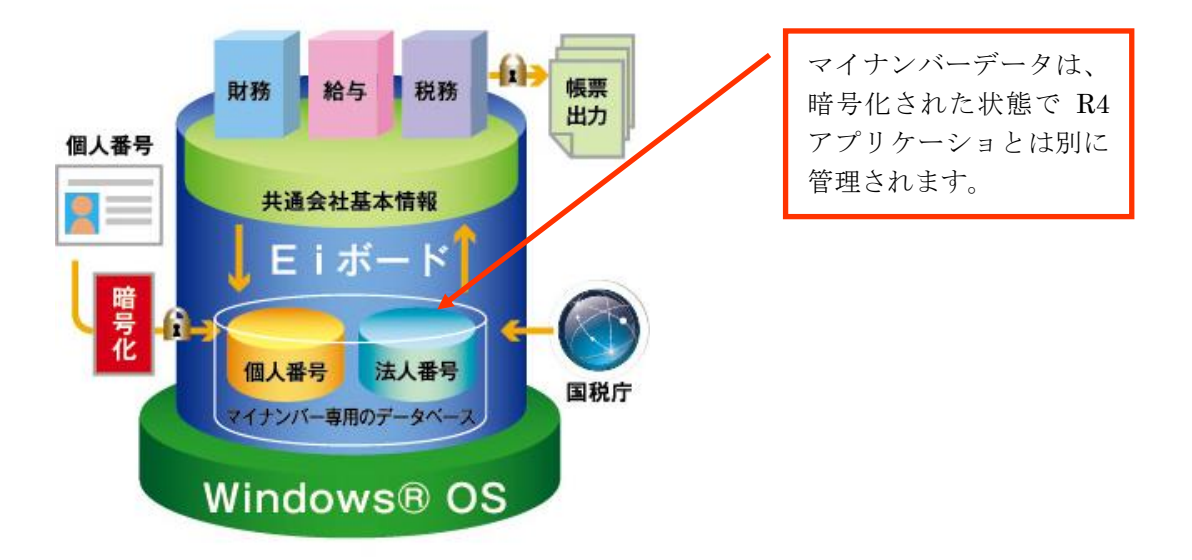

※Eiボードで設定できるマイナンバーは、Eiボードの共通基本情報に設定されている法人または個人のマイナンバーです。給与システムの従業員や家族情報および個人の支払を受ける者、 所得税システムの家族情報は、Eiボードでは登録することはできません。各アプリケーションで登録します。アプリケーションで設定した場合もマイナンバー専用データベースで一元管理されます。

#### 3-2 マイナンバーのセキュリティ

E i ボードのシステム管理者とは別に、ユーザー別のマイナンバー専用のアクセス権限(マイナンバー取扱権限)を設定できます。

マイナンバー取扱い権限のないデータ利用管理者、一般ユーザーは、個人番号を取り扱うことは できません。ユーザー管理をしていない場合やマイナンバーの取扱権限がないセキュリティ管理 者は、マイナンバーに関する処理でマイナンバーパスワードを入力しない限り、個人番号の確認、 出力はできません。

| ユーザー設定                                |                             |                 |                 | - 0   |
|---------------------------------------|-----------------------------|-----------------|-----------------|-------|
| ★ ★ ★ ★ ★ ★ ★ ★ ★ ★ ★ ★ ★ ★ ★ ★ ★ ★ ★ |                             | パーボタンエリア        | ◆<br>◎ データ入力エリア |       |
| ユーザー名 ※                               | user01                      |                 |                 |       |
| バスワード ※                               | *****                       | mmmmm           | *****           |       |
| バスワードの確認 ※                            | ******                      |                 | *****           |       |
| 説明                                    |                             |                 |                 |       |
| 氏名                                    | ユーザー0                       | 1               |                 |       |
| 管理レベル                                 | <ul> <li>●一般 ○ t</li> </ul> | 2キュリティ管理        | 者               |       |
|                                       | ロマイナン                       | バー取扱権限          |                 |       |
| Windowsユーザー                           | Owner                       |                 |                 | 選択 解除 |
| 未所属グルーフ:                              |                             |                 | 所属グループ:         |       |
| グループコード                               | グループ名                       |                 | グループコード         | グループ名 |
| 002 グループ                              | 2                           |                 | 001 グルー         | ・ブ1   |
| JO3 グループ                              | 3                           | 追加              |                 |       |
|                                       |                             | ←肖              | 明余              |       |
| •                                     |                             | •               | •               |       |
| Weplat所員ID                            | 5                           | 000000000 - 001 |                 |       |
|                                       | ****                        | ******          |                 |       |

■ユーザー別「マイナンバー取扱権限設定」

ユーザー別に「マイナンバー 取扱権限」を設定します。 すべての管理レベル(セキュ リティ管理、データ利用管理 者、データ利用管理者)のユ ーザーに設定できます。

|   | ーノーンバー パフロー ドス 十両子                                                    |                     |                                         |
|---|-----------------------------------------------------------------------|---------------------|-----------------------------------------|
| - | マイリンハーハスワード入力画面                                                       | 次の場合                | 、マイナンバーに関する処                            |
|   | ★ ★ 2<br>確定(F10) まわ?/セル(F5c) △ルブ(F1)                                  | 理の前に                | こマイナンバーパスワード                            |
|   | 選択した処理には個人番号が含まれています。<br>個人番号を使用する場合は、「マイチンバーバスワード」を入力してくださ           | が必要に<br>①ユーザ<br>ンバー | -なりまり。<br>「一管理をしていて、マイナ<br>-取扱権限のないセキュリ |
|   |                                                                       | ティ管<br>②ユーサ         | 理者の場合。<br>ドー管理をしていない場合。                 |
|   | 個人番号を使用しない場合は、以下をチェックして[確定]を押してくださし<br>□ アプリケーションを終了するまで、マイナンバーを使用しない | ۱.                  |                                         |
|   | [キャンセル]を押すと元の画面に戻ります。                                                 |                     |                                         |

# 3-3 マイナンバータブの追加

管理メニューに「マイナンバータブ」を追加して、マイナンバーに関する処理をまとめました。

| 図【サーバー1】E i ボード - エプソン次郎                                                                                                    |
|----------------------------------------------------------------------------------------------------|
| ファイル(E) 業務メニュー( <u>G</u> ) オプション( <u>Q</u> ) ウィンドウ( <u>W</u> ) ヘルプ( <u>H</u> )                                                                                                    |
| 😱 終了   🔓 データ移動   🏆 接続先切替   🕺 利用状況   🙆 問い合わせ   🍲 管理メニュー   🕕   🌅   🌅                                                                                                    |
| ダ アプリケーション起動     且 会社選択     る     は     な     な |
| アプリケーション記動 管理メニュー 🖸 🖸                                                                                                    |
| ユーザーと、セットアップの準備と<br>権限の設定 ライセンス設定 リストア 共通データの 共通マスターの データベースの マイナンバー                                                                                                    |
| ヘルプ(F1)                                                                                                    |
| 🍟 マイナンバーの設定を行います。                                                                                                    |
| マイナンバー利用設定アブリケーション毎にマイナンバーの利用有無を設定します。                                                                                                    |
| マイナンバーバスワード設定マイナンバーの取り扱いを行うためのバスワードを設定します。                                                                                                    |
| バスワード有効期限設定<br>マイナンバーバスワードの有効期限を設定します。                                                                                                    |
| 個人番号一覧入力<br>個人データの共通基本情報に、個人番号および関与終了日を一覧入力します。<br>※「給与システムの従業員や家族情報」「所得税の家族情報」などは、<br>各アプリケーションで入力します。                                                                                                    |
| 個人番号廃棄処理マイナンバー(個人番号)の廃棄処理を行います。                                                                                                    |
|                                                                                                    |
| マイナンバーの管理帳票を出力します。                                                                                                    |
| 特定個人情報ファイル管理簿 特定個人情報ファイル管理簿を印刷します。                                                                                                    |
| 個人番号廃棄証明書 個人番号廃棄証明書を印刷します。                                                                                                    |
| 法人番号の設定を行います。                                                                                                    |
| 法人番号一覧入力 法人データの共通基本情報に、法人番号を一覧入力します。                                                                                                    |
|                                                                                                    |
| インフォメーション「お気に入り」                                                                                                    |

| メニュー                  | 処理内容                        |
|-----------------------|-----------------------------|
| マイナンバー利用設定            | アプリケーション別にマイナンバー利用有無を設定します。 |
| マイナンバーパスワード設定         | マイナンバーパスワードを設定します。          |
| マイナンバーパスワード有効<br>期限設定 | マイナンバーパスワードの有効期限を設定します。     |
| 個人番号一覧入力              | 個人番号を一覧で入力します。              |
| 個人番号廃棄処理              | 個人番号の廃棄処理を行います。             |
| 特定個人情報ファイル管理簿         | 特定個人情報ファイル管理簿を印刷します。        |
| 法人番号一覧入力              | 法人番号の一覧で入力します。              |

## 3-4 法人番号、個人番号の設定(Eiボードでの設定)

E i ボードの共通基本情報で設定されている法人、個人の番号を一覧画面で入力できます。 ※個人番号、法人番号の入力処理は、チェックデジットによる検査付きです。

※給与システムの従業員や家族情報および個人の支払を受ける者、所得税システムの家族情報は、 各アプリケーションから設定します。

#### ■個人番号一覧設定画面

共通基本情報に紐づく個人データの個人番号を設定します。

| ✔<br>確定(F10) キャン | ★            | <ul> <li>共通基本情報の個人情報の個人番号を設定し</li> </ul> |          |
|------------------|--------------|------------------------------------------|----------|
| コード:             | 名称:          |                                          | ます。      |
| 🔲 個人番号未,         | 入力のデータのみ表示する | 🔲 検索表示する                                 | 3/3      |
| コード              | 名称           | 個人番号                                     | 関与終了日    |
| 001235           | エプソン花子       | XXXX XXXX XXXX                           | <b>•</b> |
| 0120             | エブソン青色太郎     |                                          |          |
| 801              | 松本太郎         |                                          |          |

#### ■法人番号一覧設定画面

共通基本情報に紐づく法人番号を設定します。

| ✓ X             |                      |                  |
|-----------------|----------------------|------------------|
| 確定(F10) キャンセル(E | sc) 検索 共通基本情報の個人情 )ヽ |                  |
| コード:            | 報の個人番号を設定し       ます。 |                  |
| 🔲 法人番号未入力の      | データのみ表示する 📃 検索表示     | する               |
| コード             | 名称                   | 法人番号             |
| 01              | エブソンランド              | XXXXXXXXXXX      |
| 0216            | エブソン木材株式会社           | XXXXXXXXXXXXXXXX |
| 1000            | エブソンサンブル株式会社         | XXXXXXXXXXXXXXX  |
| 10000           | エブソン電気               | XXXXXXXXXXXXXX   |

法人番号は、E i ボードの手入力の他、国税庁で公開している法人番号をダウンロードして取り込むことができます。(平成 27 年 11 月に仕様公開されるため、12 月以降に対応)

国税庁:法人番号の公開機能について http://www.nta.go.jp/mynumberinfo/houjinbangou/kuwasiku-kohyokinou.htm ■共通基本情報メンテナンスでの設定

共通基本情報で「法人番号」「個人番号」の入力が可能です。

| ✓ ★ ● そ<br>確定(F10) キャンセル(Esc) 取込(F2) へルプ(F1)                                          |  |
|---------------------------------------------------------------------------------------|--|
| 法人個人区分 で法人 の個人                                                                        |  |
| 基本情報<br>コード ※ 0210<br>法人番号 1234567890123<br>法人名 ※ エブソン木材株式会社<br>フリガナ エブソンモクザイカブシキカイシャ |  |
| ★ ★ ● ● そ ● ● ● ● ● ● ● ● ● ● ● ● ● ● ●                                               |  |
| 法人個人区分 ○法人 ◎個人                                                                        |  |
| 基本情報<br>コード ※001235                                                                   |  |
| 個人番号     1234 5678 9018       氏名 ※     エフソン化子                                         |  |
| フリガナ エブソンハナコ                                                                          |  |

※個人番号の設定はマイナンバー取扱権限が必要です。

■個人番号一括収集システムについて

給与の従業員・家族の個人番号を一括で収集するためのシステムのご提供を予定しています。 収集には10月以降発行される通知カードをスキャナーに取り込んで連携する予定です。

#### 3-5 マイナンバーデータの操作ログ

アクセスログ管理でマイナンバーに関する利用履歴(入力、変更、削除、参照(帳票、ファイル 出力)を把握できます。

日本税理士連合会の雛形に準じた「特定個人情報ファイル管理簿」を作成することが可能です。 ※特定個人情報ファイル管理簿は、CSV 出力が可能です。

■特定個人情報ファイル管理簿

|   | № № トレント トレーズ トレット トレット トレット トレット トレット トレット トレット トレッ |         |               |     |              |                                     |       |  |
|---|------------------------------------------------------|---------|---------------|-----|--------------|-------------------------------------|-------|--|
|   |                                                      |         |               |     | セ・<br><br>年月 | イコー会計事務所<br><u>服部 太郎</u><br>日 ~ 年 月 | <br>8 |  |
| [ | コード                                                  | 名称      | 利用            | 担当者 | 作成年月日        | 廃棄年月日                               |       |  |
|   | 100                                                  | エプリン産業  | 給与•法定調書R4 H27 |     |              |                                     |       |  |
|   | 200                                                  | 寿工業     | 給与•法定調書R4 H27 |     |              |                                     |       |  |
|   | 100100                                               | エプソン 太郎 | 共通基本情報        |     |              |                                     |       |  |
| [ | 200200                                               | 広丘 次郎   | 共通基本情報        |     |              |                                     |       |  |
|   |                                                      |         |               |     |              |                                     |       |  |

#### 3-6 マイナンバーのバックアップ・リストア

マイナンバーデーターベースは、暗号化してバックアップします。

■スケジュールバックアップ

通常のスケジュールバックアップ、手動バックアップの「全てをバックアップ」では、マイナン バーデータベースを無条件にバックアップします。 ■スケジュールバックアップ以外

スケジュールバックアップの処理年を指定、手動バックアップの会社を指定、アプリケーション を指定してのバックアップでは、対象データに会社パスワードが設定されていれば個人番号を含 めてバックアップが可能です。「会社を指定してバックアップ」「アプリケーションを指定して バックアップ」では、個人番号のバックアップ有無を指定できます。

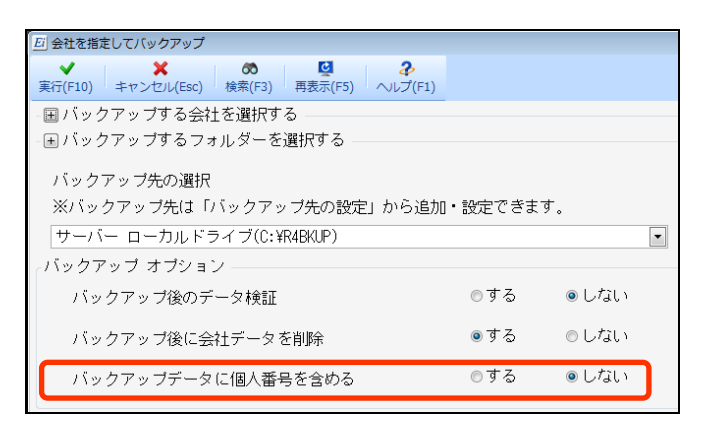

■リストアデータ選択

リストア時は、バックアップされた状態をそのままリストアします。バックアップデータにマイナンバーが含まれればリストアされます。

#### 3-7 マイナンバーの廃棄リスト・一括削除・廃棄証明書

アプリケーションの種類と関与終了日、最終使用日を指定して廃棄対象の個人番号一覧表を作成 し、廃棄処理を行います。

■廃棄対象個人番号一覧画面

| ▼ ¥<br>実行(F10) キャンセル(Es | c) 検索(F3) ジン 全選択(F6) 全     | ₩<br>全解除(F7) へ             | 3                                      |                                         |                       |      |                            |                                            |
|-------------------------|----------------------------|----------------------------|----------------------------------------|-----------------------------------------|-----------------------|------|----------------------------|--------------------------------------------|
| アプリケーション:               | 全て                         |                            | 廃棄対象                                   | その個人デー                                  | ータ                    | 7日:  | 平成27年09月02日                | 以前                                         |
| 廃棄する個人番号を               | 選択してください。                  |                            | を確認し                                   | て廃棄処理                                   | 里を                    |      |                            | <u>.</u>                                   |
| 🔲 チェックしたデー              | タのみ表示 🗾 検索表示               | する                         | 行います                                   | 0                                       |                       |      |                            | 3/3                                        |
| 共通基本情報 コード              | 日本情報<br>名称                 | アフ                         | ), , , , , , , , , , , , , , , , , , , | <del>- 23</del> 水亡 / J                  |                       | - 15 | 名称                         | 個人番号                                       |
| 001235<br>0120<br>801   | エブソン花子<br>エブソン青色太郎<br>松本太郎 | E i ボー<br>E i ボー<br>E i ボー | ×<br>×<br>×                            | <mark>共通基本情報</mark><br>共通基本情報<br>共通基本情報 | 001235<br>0120<br>801 |      | エブソン花子<br>エブソン青色太郎<br>松本太郎 | 23456789012<br>56789012345<br>90123456789: |

※廃棄後の「個人番号廃棄証明書」が印刷できます。

# 4. マイナンバー導入の流れ

R4シリーズのマイナンバー導入の流れは次のとおりです。

#### 4-1.ユーザー別マイナンバー取扱の運用の検討(はじめに)

マイナンバーの取り扱いを始めるにあたり、事務所や企業様で、マイナンバーの取り扱いをユーザー別にどのように運用するかを検討してください。

E i ボードのユーザー管理の状態により、マイナンバーのアクセス権限の設定有無が異なります。

#### ネットワーク版をお使いになっている場合は、ユーザー管理をすることをお勧めします。

■ユーザー管理をしていない場合

E i ボードでユーザー管理をしていない場合(ユーザーを設定していない場合)は、マイナンバー パスワードでの運用になります。マイナンバーアクセス権限は設定できません。関係処理の起動に は必ずマイナンバーパスワードが必要です。

■ユーザー管理をしているが全員がセキュリティ管理者の場合

全員がセキュリティ管理者の場合は、ユーザー別にアクセス権限を設定することができます。

①どなたか1人をマイナンバー取扱責任者として決めていただき、マイナンバーパスワードを設定します。

②マイナンバー取扱責任者がユーザー別にマイナンバー取扱権限設定を行います。

マイナンバー取扱権限者はパスワード入力せずにマイナンバーを扱うことができます。マイナン バー取扱権限のないセキュリティ管理者はマイナンバー関係処理の起動時にマイナンバーパス ワードが必要です。

- ■ユーザー管理をしていて、セキュリティ管理者とデータ利用管理者、一般ユーザー設定をして いる場合
- ①どなたかセキュリティ管理者の1人をマイナンバー取扱責任者として決めていただき、マイナンバーパスワードを設定します。

②マイナンバー取扱責任者がユーザー別にマイナンバー取扱権限設定を行います。

マイナンバー取扱権限者はパスワード入力せずにマイナンバーを扱うことができます。

マイナンバー取扱権限のないセキュリティ管理者はマイナンバー関係処理の起動時にマイナンバーパスワードを入力することで個人番号の取扱いが可能です。

マイナンバー取扱権限のないデータ利用管理者、一般ユーザーは個人番号を取り扱うことはできません。

#### 4-2.E i ボード起動時のマイナンバーパスワード設定

セキュリティ管理者(またはユーザー設定していない環境)でEiボードを起動すると、マイナンバーパスワードを設定する画面になります。ユーザー設定をしている場合は、マイナンバーパスワードを設定したユーザーが、マイナンバー取扱責任者となります。

| <u> 町</u> マイナンバーパスワード設定                                                            | ×        |                            |
|------------------------------------------------------------------------------------|----------|----------------------------|
| ★ 2<br>確定(F10) キャンセル(Esc) へルプ(F1)                                                  |          |                            |
| マイナンバー管理を行いますか?<br>マイナンバーを管理するには「マイナンバー取扱責任者」を決める必要があります。                          | 初回<br>パフ | 回起動時にマイナンバー<br>、ワードを設定します。 |
| あなたが「マイナンバー取扱責任者」の場合はマイナンバーバスワートを設定し、<br>[確定]を押してください。<br>そうでない場合は[キャンセル]を押してください。 |          |                            |
| マイナンバーバスワード:<br>バスワードの確認:                                                          |          |                            |
| バスワードは半角英数字記号(″ '¥ < 〉 : ; ? , . 以外)で入力してください。                                     |          |                            |

■マイナンバーパスワード設定画面

※マイナンバー取扱責任者及びマイナンバーパスワードはいつでも変更可能です。

## 4-3.ユーザー別マイナンバー取扱権限の設定

ユーザー別に「マイナンバー取扱権限者」を指定します。 管理レベル(一般、セキュリティ管理者、データ利用管理者)に関係なく設定できます。

| ★ 2<br>確定(F10) キャンセンル(Esc) へルレブ(F1) |                           |            |                     |       |    | マイナンバー取扱権限 |
|-------------------------------------|---------------------------|------------|---------------------|-------|----|------------|
| ユーザー名 ※                             | epson                     |            |                     |       |    | を設定します。    |
| バスワード ※                             | ****                      | ***        | KAKKAKKAKKAK        |       |    | -          |
| バスワードの確認 ※                          | ****                      |            | IRREFERENCE IN INC. |       |    |            |
| 説明                                  |                           |            |                     |       |    |            |
| 氏名                                  | エブソン大郎                    |            |                     |       |    |            |
| 管理レベル                               | ◎一般 ◎セキュリティ管理 ■マイナンバー取扱機関 | 者 ◎ データ:   | 利用管理者               |       |    |            |
| Windowsユーザー                         |                           |            |                     |       | 選択 | 解罕即余       |
| 未所属グルーブ:                            |                           |            | 所属グループ:             |       |    |            |
| グループコード グル                          | ,ーブ名                      |            | グループコード/            | グループ名 |    |            |
|                                     |                           | <u>追加→</u> |                     |       |    |            |

#### 4-4.法人番号、個人番号の設定

個人番号一覧画面または法人番号一覧画面、共通基本情報メンテナンス等でマイナンバーを設定 します。

#### 4-4.R4アプリケーションでの処理

今後リリースされる給与 R4 マイナンバー対応版などの R4 アプリケーションの処理は次のよう になります。

※詳細は、各R4アプリケーションのマイナンバー対応版リリース時にご案内しますが、給与R4 については、先行してEiボードの【特集】マイナンバー対応にて簡単なご紹介を9月初旬に 予定しています。

①マイナンバー取扱責任者の確認

マイナンバーの取扱責任者のログインを確認します。

②マイナンバーの入力

E i ボードで設定できない給与の従業員情報や家族情報を各アプリケーションで設定します。

■従業員個別入力画面例

| 🍰 従業員/変更                              |                   |  |  |  |  |
|---------------------------------------|-------------------|--|--|--|--|
| ★ ★ ★ ★ ★ ★ ★ ★ ★ ★ ★ ★ ★ ★ ★ ★ ★ ★ ★ |                   |  |  |  |  |
| 従業員: 01SE01: 木村 敏明                    | 月                 |  |  |  |  |
| 基本情報・属性 給与計算                          | ・所得税・住民税 家族情報・通勤手 |  |  |  |  |
| 基本情報 従業員コード ※                         | 01SE01            |  |  |  |  |
| 個人番号                                  | 1234 5678 9018    |  |  |  |  |
| 従業員名 ※                                | 木村 敏明             |  |  |  |  |
| 従業員名カナ                                | \$45 F27\$        |  |  |  |  |
| <b>郵/</b> 雨来中                         | 191-0033          |  |  |  |  |

■従業員一覧入力画面例

| 🎦 従業員       | 28 従業員/一覧入力     |     |                |      |      |          |             |            |            |
|-------------|-----------------|-----|----------------|------|------|----------|-------------|------------|------------|
| ✔<br>確定(F10 |                 |     |                |      |      |          |             |            |            |
| 部門          |                 |     |                |      |      |          |             |            |            |
| 部門          | [10] [100000:全社 |     |                |      |      |          | 与 🗵 所得 🗷 家族 |            |            |
| <u>.</u>    |                 | 2   |                |      |      | [        | ☑ 住民        | . ☑ 通勤 ☑ 社 | 保 🗹 データBOX |
|             |                 |     |                |      |      |          |             |            |            |
|             | 部門<br>コー /<br>ド | 部門  | 従業<br>員コ<br>ード | 1    | 固人番4 | <b>⊰</b> | î           | 従業員名 ※     | 従業員名カナ     |
| 1.          | 000000          | 管理部 | 01SE01         | 1234 | 5678 | 9018     | 木村          | 鮟明         | \$45 by7\$ |
| 2           | 000000          | 管理部 | EP5004         | 2345 | 6789 | 0121     | 勝山          | 孝次         | カツヤマ コウシ゛  |
| 3           | 000000          | 管理部 | EP7001         | 3456 | 7890 | 1234     | 時給          | 次郎         | ジキュウ ジロウ   |
| 4           | 00200A          | 営業部 | EP0030         | 4567 | 8901 | 2346     | 上原          | 進一         | ウエハラ シンイチ  |

■年末調整一覧入力画面例

| 🎦 年末               | 26年末調整/一覧入力                                                                                                    |                                                           |                        |                |  |  |  |
|--------------------|----------------------------------------------------------------------------------------------------|-----------------------------------------------------------|------------------------|----------------|--|--|--|
| 確定(                | F10) キャンセル(Esc) 上書                                                                                                    | の         画           (F9)         検索(F3)         印刷(F11) | Excel(F12)     ヘルプ(F1) |                |  |  |  |
| 部                  | 79<br>3773 (19) (19) (19) (19) (19) (19) (19) (19)                                                                                                    | <i>⇔</i> 1+                                               | 表示<br>☑ 基本  ☑ 税区       | ☑ 家族 💿 保険 🗵 住  |  |  |  |
|                    | M 12217(2) 100000 .                                                                                                    | TIT                                                       | 🔲 年調する従業員の             | み表示 🗆 選択行上     |  |  |  |
|                    |                                                                                                    | 1                                                         | 2                      | 3              |  |  |  |
|                    | 部門コード                                                                                                    | 000000                                                    | 000000                 | 000000         |  |  |  |
| 氏                  | 部門名                                                                                                    | 管理部                                                       | 管理部                    | 管理部            |  |  |  |
| 名                  | 従業員コード                                                                                                    | 01SE01                                                    | EP5004                 | EP7001         |  |  |  |
|                    | 従業員名                                                                                                    | 木村 敏明                                                     | 勝山 孝次                  | 時給次郎           |  |  |  |
| and the second     | 従業昌夕力士 おら 応理     ・     ・     ・     ・     ・     ・     ・     ・     ・     ・     ・     ・     ・     ・     ・     ・     ・     ・     ・     ・     ・     ・     ・     ・     ・     ・     ・     ・     ・     ・     ・     ・     ・     ・     ・     ・     ・     ・     ・     ・     ・     ・     ・     ・     ・     ・     ・     ・     ・     ・     ・     ・     ・     ・     ・     ・     ・     ・     ・     ・     ・     ・     ・     ・     ・     ・     ・     ・     ・     ・     ・     ・     ・     ・     ・     ・     ・     ・     ・     ・     ・     ・     ・     ・     ・     ・     ・     ・     ・     ・     ・     ・     ・     ・     ・     ・     ・     ・     ・     ・     ・     ・     ・     ・     ・     ・     ・      ・     ・      ・      ・      ・      ・      ・      ・      ・      ・      ・      ・      ・      ・      ・      ・      ・      ・      ・      ・      ・      ・      ・      ・      ・      ・      ・      ・      ・      ・      ・      ・      ・      ・      ・      ・      ・      ・      ・      ・      ・      ・      ・      ・      ・      ・      ・      ・      ・      ・      ・      ・      ・      ・      ・      ・      ・      ・      ・      ・      ・      ・      ・      ・      ・      ・      ・      ・      ・      ・      ・      ・      ・      ・      ・      ・      ・      ・      ・      ・      ・      ・      ・      ・      ・      ・      ・      ・      ・      ・      ・      ・      ・     ・     ・     ・     ・     ・     ・     ・     ・     ・     ・     ・     ・     ・     ・     ・     ・     ・     ・     ・     ・     ・      ・     ・      ・      ・      ・      ・      ・      ・      ・      ・      ・      ・      ・       ・      ・      ・      ・      ・      ・      ・      ・      ・      ・      ・      ・      ・      ・      ・      ・      ・      ・      ・      ・      ・      ・      ・      ・       ・       ・ |                                                           | 1000 nh2°              | ல் கூற் லிறற்  |  |  |  |
|                    | 個人番号                                                                                                    | 1234 5678 9018                                            | 2345 6789 0121         | 3456 7890 1234 |  |  |  |
| <u>%</u> 生活<br>メ 7 | E/F                                                                                                    | □ % <sup>1</sup> 9112/月                                   | 924年/月                 | □ 处理/月         |  |  |  |

③マイナンバーの印刷

限定された帳票に対して、マイナンバーの印刷有無を指定して出力を行います。

| 個人番号の印刷                    |
|----------------------------|
| <ul> <li>● 印刷する</li> </ul> |
| ◎ 印刷しない(空白)                |
| ◎ マスク印刷する(*********を印字)    |
|                            |
|                            |

| ・印刷す                       | る                         |                  |                        |
|----------------------------|---------------------------|------------------|------------------------|
| 給 与 の 支 払 者<br>の 名 称 (氏 名) | エブソン産業株式会社                | (フリオナ)<br>あなたの氏名 | 145 1971 ⑧<br>木村 敏明 ◎  |
| 給 与 の 支 払 者<br>の法人(個人)番号   | 1 2 3 4 5 6 7 8 9 0 1 2 3 | あなたの個人番号         | 1121314 5161718 910112 |
| ・印刷ノ                       | 記ぃ(空白)                    |                  |                        |
| 給 与 の 支 払 者<br>の 名 称 (氏 名) | エブソン産業株式会社                | (フラガナ)<br>あなたの氏名 | ₩5 H97年<br>木村 敏明       |
| 脑 与 の 支 払 者<br>の法人(個人)番号   | 1 2 3 4 5 6 7 8 9 0 1 2 3 | あなたの個人番号         |                        |
| ・マスグ                       | 「刷する(***********)         |                  |                        |
| 絵 与 の 支 払 者<br>の 名 称 (氏 名) | エブソン産業株式会社                | (フリガナ)<br>あなたの氏名 | \$65 197\$<br>木村 敏明    |
| 給 与 の 支 払 者<br>の法人(個人)番号   | 1 2 3 4 5 6 7 8 9 0 1 2 3 | あなたの個人番号         | *!*!* * *!*!* * *!*!*  |

# 5. リリース時期(予定)

## 5-1.E i ボード ダウンロードマネージャーの公開(予定)

2015年10月22日(木)

#### 5-2.会計マイページのダウンロード公開

2015年10月22日(木)

### 5-3.お役立ちツールの公開

2015年10月22日(木)

# 6. バージョンアップの方法

サーバーには、E i ボードサーバー版をセットアップし、クライアント PC には、E i ボードク ライアント版をセットアップしてください。

E i ボードは常に最新バージョンにしてお使いください。

セットアップ済みの場合は、上書きセットアップしてください。なお、サーバーとクライアント のバージョンを合わせてお使いください。

※今後リリースされるR 4 アプリケーションのマイナンバー対応版をセットアップすると、マイ ナンバーの出力が可能になります。

以上、よろしくお願いします。